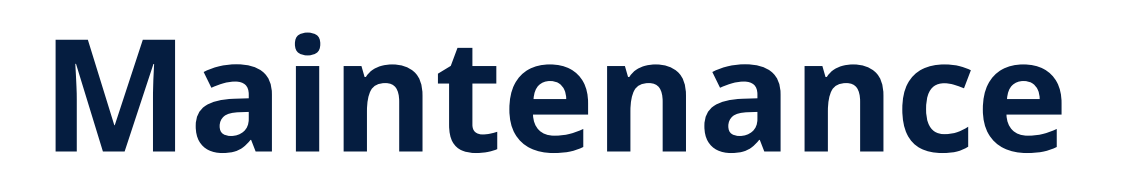

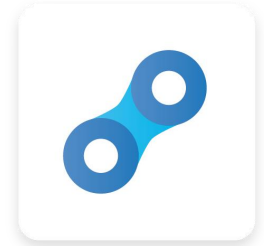

6 SPIT

0

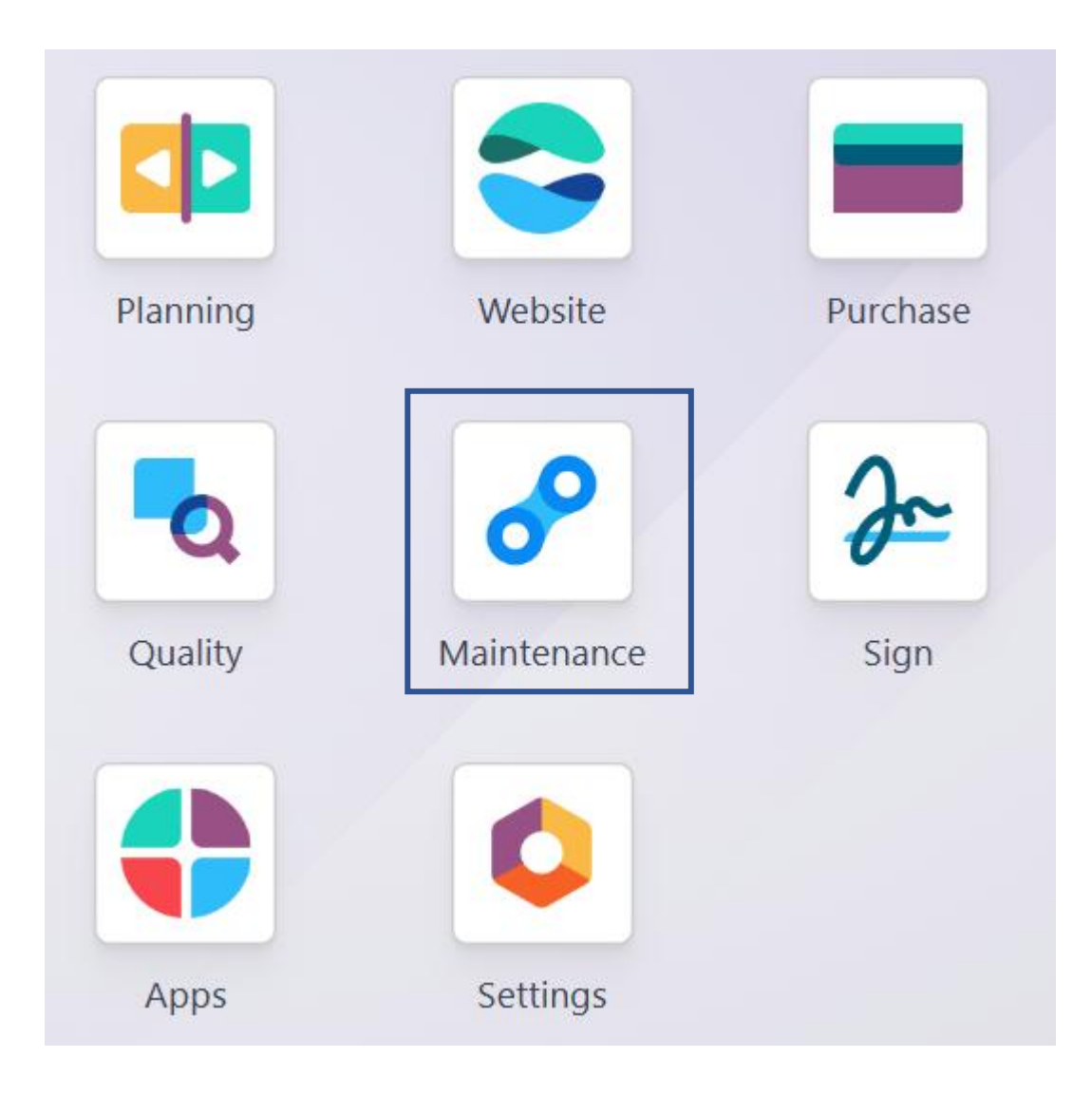

View of Maintenance

| iviaintenance                | Dashboard | Maintenance | Equipment | Reporting Configura |
|------------------------------|-----------|-------------|-----------|---------------------|
| aintenance Team              | s 🌣       |             |           | Q Search            |
| nternal Maintena             | ance      |             |           |                     |
| 11 Requests                  |           | Reporting   |           |                     |
| All                          |           | Maintenance | Requests  |                     |
| All                          |           |             |           |                     |
| To Do                        |           |             |           |                     |
| To Do<br>In Progress         |           |             |           |                     |
| To Do<br>In Progress<br>Done |           |             |           |                     |
| To Do<br>In Progress<br>Done |           | Configurat  | ion       |                     |

## Maintenance Requests and maintenance Calendar

| lew Computer not working prop                                                                                                    |                                                                                                    |                                                                                                    |                                                                       | 1/                                             | 1 < >                                      |           |           |                                                                                                    |
|----------------------------------------------------------------------------------------------------|----------------------------------------------------------------------------------------------------|----------------------------------------------------------------------------------------------------|-----------------------------------------------------------------------|------------------------------------------------|--------------------------------------------|-----------|-----------|----------------------------------------------------------------------------------------------------|
| ancel                                                                                                    |                                                                                                    |                                                                                                    | New Request In Pr                                                     | ogress Repaired                                | Scrap                                      |           |           |                                                                                                    |
|                                                                                                    |                                                                                                    |                                                                                                    |                                                                       |                                                |                                            |           |           |                                                                                                    |
| Computer not working properly                                                                                                    |                                                                                                    |                                                                                                    |                                                                       |                                                |                                            |           |           |                                                                                                    |
| Created By                                                                                                    | Team                                                                                                    | Internal Maintenance                                                                                                    |                                                                       |                                                |                                            |           |           |                                                                                                    |
| For Equipment                                                                                                    | Responsible                                                                                                    | Haziq                                                                                                    |                                                                       |                                                |                                            |           |           |                                                                                                    |
| Equipment Computer                                                                                                    | Scheduled Date ?                                                                                                    | 12/27/2024 17:00:00                                                                                                    |                                                                       |                                                |                                            |           |           |                                                                                                    |
| Category Electronic                                                                                                    | Duration ?                                                                                                    | 02:00 hours                                                                                                    |                                                                       |                                                |                                            |           |           |                                                                                                    |
| Request Date ? 12/26/2024                                                                                                    | Priority                                                                                                    | * * ☆                                                                                                    |                                                                       |                                                |                                            |           |           |                                                                                                    |
| Maintenance Type O Corrective                                                                                                    |                                                                                                    |                                                                                                    |                                                                       |                                                |                                            |           |           |                                                                                                    |
| Frevenuve                                                                                                    | 🔗 Maintenance Da                                                                                                    | shboard Maintenance Equ                                                                                                    | uipment Reporting Config                                              | guration                                       |                                            |           |           | • 📌 👌                                                                                                    |
| Manufacturing Order                                                                                                    | <ul> <li>Maintenance Da</li> <li>Maintenance Teams</li> <li>Maintenance Requests \$</li> </ul>                                                                                                    | shboard Maintenance Equ                                                                                                    | uipment Reporting Config<br>Q Team Internal                           | guration<br>Maintenance × 🔽 Activ              | e 🗙 Search                                 | •         |           |                                                                                                    |
| Manufacturing Order           Notes         Instructions                                                                                                | <ul> <li>✔ Maintenance Da</li> <li>Maintenance Teams</li> <li>Maintenance Requests </li> <li>★ → Week ▼ T</li> </ul>                                                                                                    | shboard Maintenance Equ<br>oday December 2024 Wea                                                                               | uipment Reporting Config<br>Q Team Internal<br>ek 52                  | guration<br>Maintenance 🗙 🍸 Activ              | e 🗙 þearch                                 | •         |           | • 📌 🔊                                                                                                    |
| Manufacturing Order Notes Instructions Internal Notes                                                                                                   | <ul> <li>✔ Maintenance Da</li> <li>Maintenance Teams</li> <li>Maintenance Requests </li> <li>★ → Week ▼ T</li> <li>SUN</li> <li>22</li> </ul>                                                                                                    | shboard Maintenance Equ<br>oday December 2024 Weat<br>MON<br>23                                                                 | uipment Reporting Config<br>Q Team Internal<br>ek 52<br>TUE<br>24     | guration<br>Maintenance × ▼ Activ<br>WED<br>25 | e × βearch                                 | FRI<br>27 | sat<br>28 | • • • • • • • • • • • • • • • • • • •                                                                                                    |
| Manufacturing Order Notes Instructions Internal Notes epc3.ospit.com/web?debug=&reload=true#menu_id=604&action=889                                      | <ul> <li>Maintenance Da</li> <li>Maintenance Teams<br/>Maintenance Requests </li> <li>← → Week </li> <li>T</li> <li>SUN</li> <li>22</li> </ul>                                                                                                    | boboard Maintenance Equ<br>boday December 2024 Weat<br>MON<br>23                                                                | uipment Reporting Config<br>Q Team Internal<br>ek 52<br>TUE<br>24     | guration<br>Maintenance × T Activ<br>WED<br>25 | e × βearch                                 | FRI<br>27 | sat<br>28 | •       •       •       •       •       •       •       •       •       •       •       •       •       •       •       •       •       •       •       •       •       •       •       •       •       •       •       •       •       •       •       •       •       •       •       •       •       •       •       •       •       •       •       •       •       •       •       •       •       •       •       •       •       •       •       •       •       •       •       •       •       •       •       •       •       •       •       •       •       •       •       •       •       •       •       •       •       •       •       •       •       •       •       •       •       •       •       •       •       •       •       •       •       •       •       •       •       •       •       •       •       •       •       •       •       •       •       •       •       •       •       •       •       •       •       •       •       •       • |
| Manufacturing Order          Notes       Instructions         Internal Notes         eepc3.ospit.com/web?debug=&reload=true#menu_id=604&action=889      | Image: Waintenance Paraset     Data       Maintenance Teams     Maintenance Requests ◆       Image: Week ← T     T       SUN     22       15:00     15:00                                                                                                    | shboard Maintenance Equ<br>oday December 2024 Wee<br>MON<br>23                                                                  | uipment Reporting Config<br>Q Team Internal<br>ek 52<br>TUE<br>24     | guration<br>Maintenance × T Activ<br>WED<br>25 | e × βearch                                 | FRI<br>27 | sat<br>28 |                                                                                                    |
| Manufacturing Order          Notes       Instructions         Internal Notes         repc3.ospit.com/web?debug=&reload=true#menu_id=604&action=889      | Image: Waintenance Paraset     Data       Maintenance Teams     Maintenance Requests       Image: Maintenance Request     Image: Maintenance Request       Image: Image: Maintenance Request     Image: Maintenance Request       Image: Image: Image                                                                                 | shboard Maintenance Equ<br>oday December 2024 Wee<br>MON<br>23                                                                  | uipment Reporting Config<br>Q Team Internal<br>ek 52<br>TUE<br>24     | guration<br>Maintenance × T Activ<br>WED<br>25 | e × βearch                                 | FRI<br>27 | sat<br>28 |                                                                                                    |
| Manufacturing Order          Notes       Instructions         Internal Notes         eepc3.ospit.com/web7debug=&reload=true#menu_id=604&action=889      | Maintenance Dame       Maintenance Teams       Maintenance Requests          ←       →       Week       T       SUN       22       15:00       16:00       17:00                                                                                                    | shboard Maintenance Equ<br>oday December 2024 Wea<br>MON<br>23                                                                  | uipment Reporting Config<br>Q Team Internal<br>ek 52<br>TUE<br>24     | guration<br>Maintenance × T Activ<br>WED<br>25 | e × βearch<br>THU<br>26                    | FRI<br>27 | sat<br>28 |                                                                                                    |
| Manufacturing Order           Notes         Instructions           Internal Notes                                                                       | ✔ Maintenance Da       Maintenance Teams       Maintenance Requests Image: Comparison of the second second s | shboard Maintenance Equ<br>oday December 2024 Wea<br>MON<br>23                                                                  | uipment Reporting Config<br>Q Team Internal<br>ek 52<br>TUE<br>24     | guration<br>Maintenance × T Activ<br>WED 25    | e × βearch<br>26<br>17.00<br>17.00<br>Comp | FRI 27    | sat<br>28 |                                                                                                    |
| Manufacturing Order           Notes         Instructions           Internal Notes         eepc3.ospit.com/web?debug=&reload=true#menu_id=604&action=889 | Image: Waintenance Parameters     Maintenance Teams       Maintenance Requests     Image: Week ←     T       Image: Image:                             | shboard Maintenance Equ<br>oday December 2024 Wee<br>MON<br>23<br>0<br>0<br>0<br>0<br>0<br>0<br>0<br>0<br>0<br>0<br>0<br>0<br>0 | uipment Reporting Config<br>Q Team Internal<br>ek 52<br>TUE<br>24     | guration<br>Maintenance × T Activ<br>WED 25    | E × βearch<br>THU<br>26<br>17.00<br>Com    | FRI<br>27 | sat<br>28 |                                                                                                    |
| Manufacturing Order         Notes       Instructions         Internal Notes         eepc3.ospit.com/web?debug=&reload=true#menu_id=604&action=889       | ✔ Maintenance Da       Maintenance Teams       Maintenance Requests       ←     Week ▼       T       SUN       22       15:00       16:00       18:00       19:00       20:00                                                                                                    | shboard Maintenance Equ<br>oday December 2024 Wee<br>MON<br>23                                                                  | uipment Reporting Config<br>Q Team Internal<br>ek 52<br>TUE<br>24<br> | guration<br>Maintenance × T Activ<br>WED 25 4  | E × βearch<br>THU<br>26<br>17:00<br>Comp   | FRI<br>27 | SAT<br>28 |                                                                                                    |

- In Odoo, equipment refers to any item that is used in everyday operations, including the manufacturing of products. This
  can mean a piece of machinery on a production line, a tool that is used in different locations, or a computer in an office
  space. Equipment registered in Odoo can be owned by the company that uses the Odoo database, or by a third party, such
  as a vendor in the case of equipment rentals.
- Using Odoo Maintenance, it is possible to track individual pieces of equipment, along with information about their maintenance requirements. To add a new piece of equipment, navigate to the Maintenance module, select Equipments 
   Machines & Tools Create, and configure the equipment as follows:
- Equipment Name: the product name of the piece of equipment
- Equipment Category: the category that the equipment belongs to; for example, computers, machinery, tools, etc.; new categories can be created by navigating to Configuration > Equipment Categories and clicking Create
- **Company**: the company that owns the equipment; again, this can be the company that uses the Odoo database, or a thirdparty company
- Used By: specify if the equipment is used by a specific employee, department, or both; select Other to specify both an employee and a department
- Maintenance Team: the team responsible for servicing the equipment; new teams can be created by navigating to Configuration 
   Maintenance Teams and selecting Create; the members of each team can also be assigned from this page
- **Technician**: the person responsible for servicing the equipment; this can be used to assign a specific individual in the event that no maintenance team is assigned or when a specific member of the assigned team should always be responsible for the equipment; any person added to Odoo as a user can be assigned as a technician
- Used in location: the location where the equipment is used; this is a simple text field that can be used to specify locations that are not work centers, like an office, for example
- Work Center: if the equipment is used at a work center, specify it here; equipment can also be assigned to a work center by navigating to Maintenance 

   Equipments 
   Work Centers, selecting a work center or creating a new one using the Create button, and clicking the Equipment tab on the work center form

Click on Equipment and create new Equipments

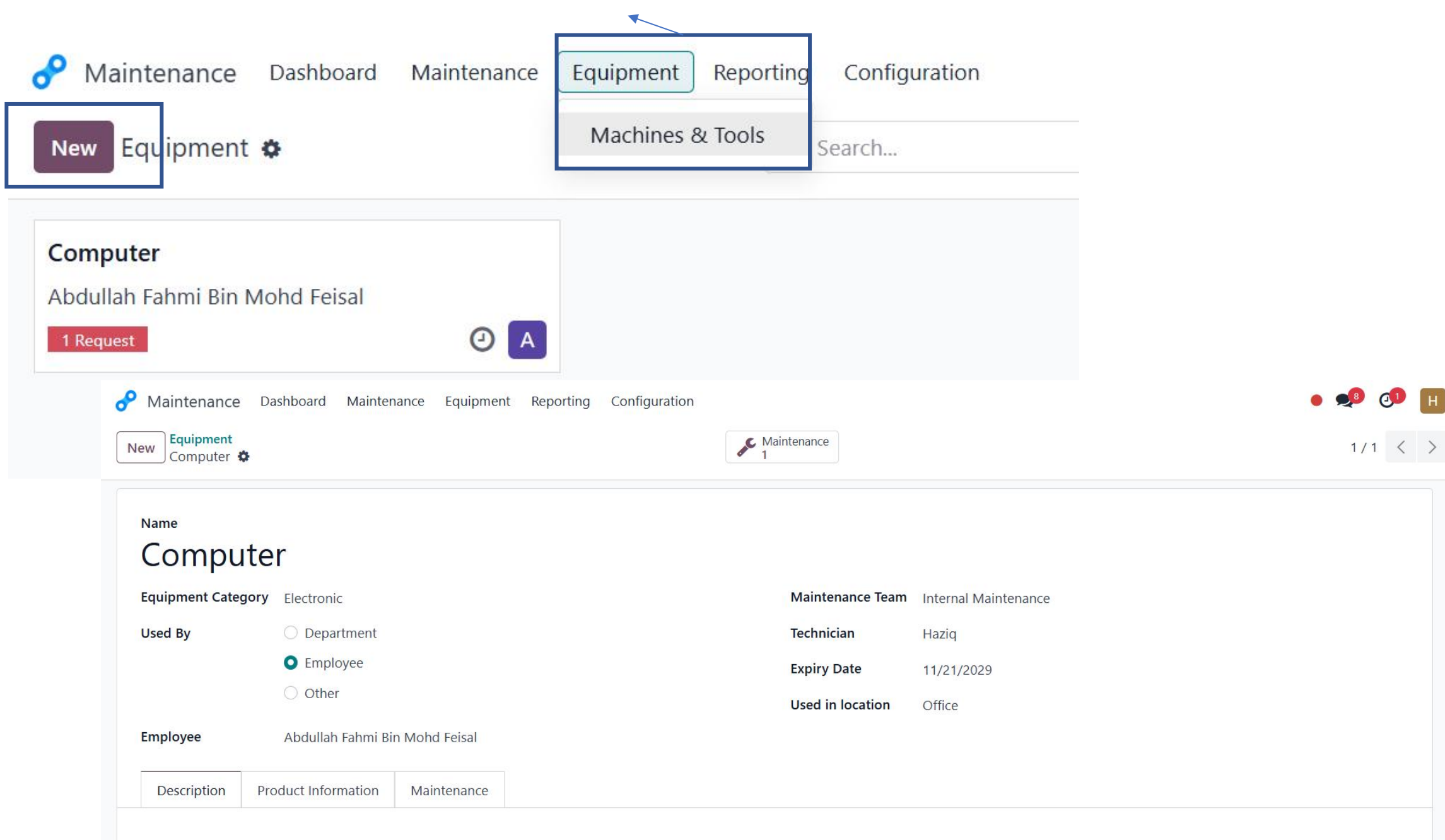

Include additional product information

- The Product Information tab at the bottom of the form can be used to provide further details about the piece of equipment:
- Vendor: the vendor that the equipment was purchased from
- Vendor Reference: the reference code assigned to the vendor
- **Model**: the specific model of the piece of equipment
- Serial Number: the unique serial number of the equipment
- Effective Date: the date that the equipment became available for use; this is used to calculate the MTBF
- Cost: the amount the equipment was purchased for
- Warranty Expiration Date: the date on which the equipment's warranty will expire

| Description F    | Product Information | Maintenance |     |                     |            |  |
|------------------|---------------------|-------------|-----|---------------------|------------|--|
| Vendor           | Hardware            |             | - > | Effective Date ?    | 10/14/2023 |  |
| Vendor Reference | 354758              |             |     | Cost                | 2,000.00   |  |
| Model            | HP                  |             |     | Warranty Expiration | 10/31/2024 |  |
| Serial Number    | 4545890             |             |     | Date                |            |  |

## Add maintenance details

The **Maintenance** tab includes information that can be useful to maintenance teams:

- **Preventive Maintenance Frequency**: specifies how often maintenance should be performed to prevent equipment failure
- Maintenance Duration: the amount of time required to fix the equipment when it fails
- Expected Mean Time Between Failure: the average amount of time that the equipment is expected to operate before failing

| Description                    | Product Information      | Maintenance |       |                                                    |   |      |
|--------------------------------|--------------------------|-------------|-------|----------------------------------------------------|---|------|
| Next Preventive<br>Maintenance | 04/11/2024               |             |       | Expected Mean Time<br>Between Failure <sup>?</sup> | 0 | days |
| Preventive Maint<br>Frequency  | tenance 180              |             | days  | Mean Time Between<br>Failure ?                     | 0 | days |
| Maintenance Du                 | ration <sup>?</sup> 0.00 |             | hours | Estimated Next Failure?                            |   |      |
|                                |                          |             |       | Latest Failure                                     |   |      |
|                                |                          |             |       | Mean Time To Repair ?                              | 0 | days |

## Configure the team member of maintenance team

| P Maintenance Dashboard Maintenance Equipment Reporting | Configuration        |                                                                        |         | ) 🥠 | 01 | H |
|---------------------------------------------------------|----------------------|------------------------------------------------------------------------|---------|-----|----|---|
| Save Discard Teams 🌣                                    | Settings             | •                                                                      | 1-1/1 < | : > |    | P |
| Team Name                                               | Equipment Categories | eam Members                                                            |         |     |    | 7 |
| Internal Maintenance                                    |                      | Abdul Aziz Bin Misro × Administrator × Amirah Zakiah Binti Mohamed Nor | ×       |     |    | • |
|                                                         |                      |                                                                        |         |     |    |   |
|                                                         |                      |                                                                        |         |     |    |   |
|                                                         |                      |                                                                        |         |     |    |   |
|                                                         |                      |                                                                        |         |     |    |   |

## Configure the category of your equipment

| Maintenance Dashboard Ma                                                                                                    | intenance Equipment Report | ing Configuration                                                                                                    |                | • 🏓 🗗     |
|----------------------------------------------------------------------------------------------------|----------------------------|----------------------------------------------------------------------------------------------------|----------------|-----------|
| New Equipment Categories 🌣                                                                                                    |                            | Q Search                                                                                                    | •              | 1-1/1 < > |
| Name                                                                                                    |                            | Responsible                                                                                                    |                | <b>→</b>  |
| Electronic                                                                                                    |                            | Haziq                                                                                                    |                |           |
| Maintenance Dashboard M          New       Equipment Categories         Electronic       Electronic         Category Name       Electronic         Electronic       Electronic         Besponsible       Hazig | faintenance Equipment Rep  | porting Configuration<br>$\underbrace{\begin{tabular}{l}{l} \hline \hline \\ \hline \\ \hline \\ \hline \\ \hline \\ \hline \\ \hline \\ \hline \\ \hline \\ $ |                |           |
| Email Alias ?<br>Comments                                                                                                    | @ e.g. domain.com          | Set the email that will receive the                                                                                                    | e notification |           |